## Joining Realm Office

To join, please follow these simple steps:

1 - Visit https://onrealm.org/coloradodiocese/Account/Register

| Register                                                                                                    |                    |  |
|----------------------------------------------------------------------------------------------------|--------------------|--|
| Sign-up is easy, and it's free! Get start                                                                           | ed by              |  |
| completing the fields below.                                                                                        |                    |  |
| Email Address                                                                                                    |                    |  |
| tasmethe1@gmail.com                                                                                                 |                    |  |
| Create Password (8 character min)                                                                                   |                    |  |
| Confirm Password                                                                                                    |                    |  |
| I'm not a robot                                                                                                    | PTCHA<br>7- Tems   |  |
| By clicking the register button below, you agree to<br>Software Services Agreement and you are 13 year<br>or older. | b the<br>rs of age |  |

3 - You will see this message:

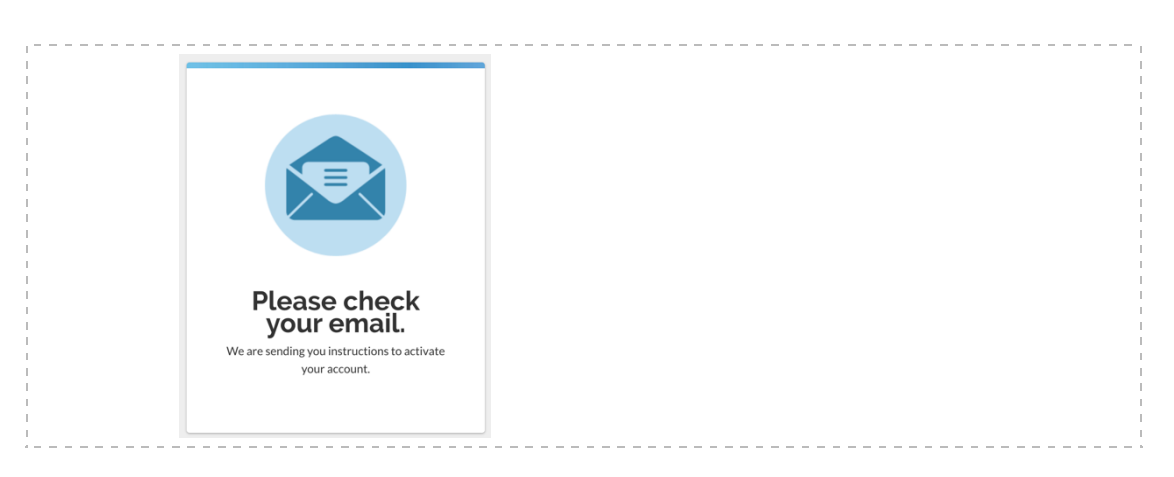

## 4 - Go to your email inbox. You will see this item:

☆ The Episcopal Churc. The Episcopal Church in Colorado: Email Verification

## 5 - Click on the link to verify your email and open Realm:

| ne Episco                      | bal Church in Colorado:                             | Email Verification                                |
|--------------------------------|-----------------------------------------------------|---------------------------------------------------|
|                                |                                                     |                                                   |
| Hi,                            |                                                     |                                                   |
| Thank you for joining of       | ur online church community!                         |                                                   |
| Before you can sign in         | please verify your email to complete your registrat | tion.                                             |
| /erify your email: <u>http</u> | ://onrealm.org/coloradodiocese/account/Validate     | ?user=tasmethe1%40gmail.com&token=7ihw_LluffN0ulr |
|                                |                                                     |                                                   |
| Sincerely,                     |                                                     |                                                   |
| The Episcopal Church           | n Colorado                                          |                                                   |
|                                |                                                     |                                                   |
|                                |                                                     |                                                   |
|                                |                                                     |                                                   |

6 - Take a moment to check your profile and manage your preferences using the dropdown menu located next to your name on the upper right-hand corner.

- Select "My Profile." You will be able to edit information by clicking on the Edit Profile button. Complete information under the two tabs: Contact Information and Personal Information. Be sure to save your changes.
- Select "Privacy" to choose which information you would like to make available to other people in your group.
- Select "Notifications" to specify when you want to be notified by email that new content has been posted to your group.

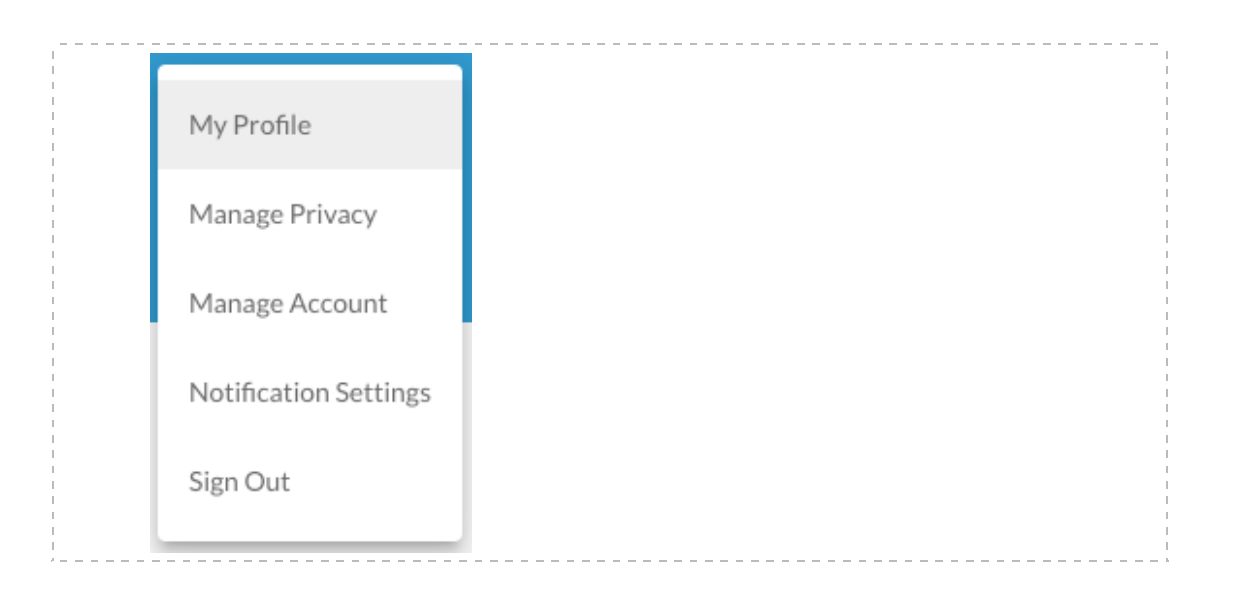

7 - Return to Realm at any time by going to <u>onrealm.org</u>.